# ACESSO AO SISTEMA Conta de Salário

### TRIBUNAL DE JUSTIÇA DO ESTADO DE SÃO PAULO

# MANUAL MAGISTRADO

### Índice

| 1. Objetivo                                                     | 3 |
|-----------------------------------------------------------------|---|
| 2. Magistrados Ativos                                           | 4 |
| 3. Magistrados Aposentados                                      | 5 |
| 4. Para Magistrados Ativos e Aposentados que não possuem acesso | 6 |
| 5. Para recuperar Senha Magistrados Ativos                      | 9 |
| 6. Para recuperar Senha de Magistrados Aposentados              | 9 |

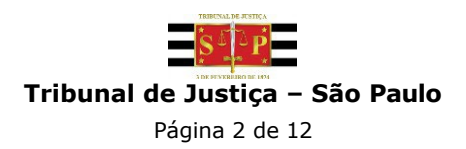

#### 1. Objetivo

Este manual tem como finalidade orientar o Magistrado sobre o acesso ao sistema Opção de Conta Salário.

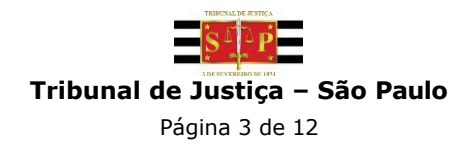

#### 2. Magistrados Ativos

Para Magistrados Ativos, utilizar Login e Senha do AD.

| So ou é servidor do TJSP, informe o usuário e senha para entrar no sistema.<br>Saiba como |
|-------------------------------------------------------------------------------------------|
| so ou é servidor do TJSP, informe o usuário e senha para entrar no sistema.<br>Saiba como |
| L Usuário                                                                                 |
|                                                                                           |
| Senha                                                                                     |
|                                                                                           |
| Entror                                                                                    |
| Enual                                                                                     |
| Para cadastro inicial, clique abaixo                                                      |
| Cadastrar                                                                                 |
| Reenvio de e-mail de confirmação                                                          |
| ⊠ Redefinir e-mail                                                                        |
| Esqueci minha senha                                                                       |
|                                                                                           |
|                                                                                           |
|                                                                                           |
|                                                                                           |

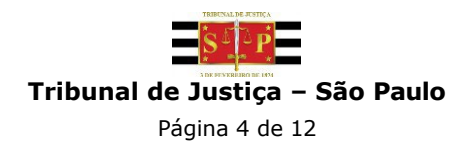

#### 3. Magistrados Aposentados

Para Magistrados Aposentados, utilizar CPF e senha.

|                        | Tribunal de Justiça de São Paulo                                                           |
|------------------------|--------------------------------------------------------------------------------------------|
|                        |                                                                                            |
|                        | Opção de Conta Salário                                                                     |
| Se você já possui aces | sso ou é servidor do TJSP, informe o usuário e senha para entrar no sistema.<br>Saiba como |
|                        | L Usuário                                                                                  |
|                        | Senha                                                                                      |
|                        | Continuar conectado                                                                        |
|                        | Entrar                                                                                     |
|                        | Para cadastro inicial, clique abaixo                                                       |
|                        | Cadastrar                                                                                  |
|                        | Reenvio de e-mail de confirmação                                                           |
|                        | Redefinir e-mail                                                                           |
|                        | Esqueci minha senha                                                                        |
|                        |                                                                                            |
|                        |                                                                                            |
|                        |                                                                                            |
|                        |                                                                                            |
|                        |                                                                                            |

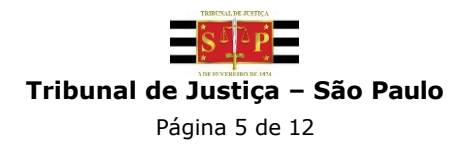

## 4. Para Magistrados Ativos e Aposentados que não possuem acesso

Caso o Magistrado nunca tenha realizado acesso seja ele ativo ou aposentado, é necessário clicar no botão "Cadastrar" e realizar a validação dos dados.

|                       | 3 DE FENEREIR                            | 00 DE 1874                                         |                 |
|-----------------------|------------------------------------------|----------------------------------------------------|-----------------|
|                       | Tribunal de Justiç                       | a de São Paulo                                     |                 |
|                       | Opção de Co                              | onta Salário                                       |                 |
| Se você já possui ace | sso ou é servidor do TJSP, in<br>Saiba c | forme o usuário e senha para ent<br><sup>omo</sup> | rar no sistema. |
|                       | L Usuário                                | Θ                                                  |                 |
|                       | Senha                                    |                                                    |                 |
|                       | Continuar conectado                      |                                                    |                 |
|                       | Entr                                     | ar                                                 |                 |
|                       | Para cadastro inicial, cliqu             | e abaixo                                           |                 |
|                       | Cadas                                    | trar                                               |                 |
|                       | Reenvio de e-mail de con                 | firmação                                           |                 |
|                       | Redefinir e-mail                         |                                                    |                 |
|                       | Esqueci minha senha                      |                                                    |                 |
|                       |                                          |                                                    |                 |
|                       |                                          |                                                    |                 |
|                       |                                          |                                                    |                 |
|                       |                                          |                                                    |                 |
|                       |                                          |                                                    |                 |

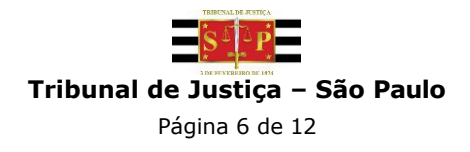

\*O e-mail inserido deve ser um e-mail válido, pois o sistema enviará uma mensagem de confirmação de cadastro.

|                  | Tribunal de Justiça de São Paulo                                        |  |
|------------------|-------------------------------------------------------------------------|--|
|                  | Opção de Conta Salário                                                  |  |
| Informe os dados | abaixo para realizar o cadastro, será enviado um e-mail de confirmação. |  |
|                  | Nome                                                                    |  |
|                  |                                                                         |  |
|                  | CPF                                                                     |  |
|                  |                                                                         |  |
|                  | E-mail                                                                  |  |
|                  |                                                                         |  |
|                  | Senha                                                                   |  |
|                  |                                                                         |  |
|                  | Confirmar senha                                                         |  |
|                  |                                                                         |  |
|                  |                                                                         |  |
|                  | Cadastrar                                                               |  |
|                  | Canadiar                                                                |  |
|                  | Cancelar                                                                |  |
|                  |                                                                         |  |

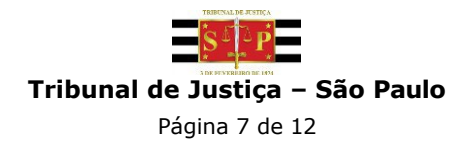

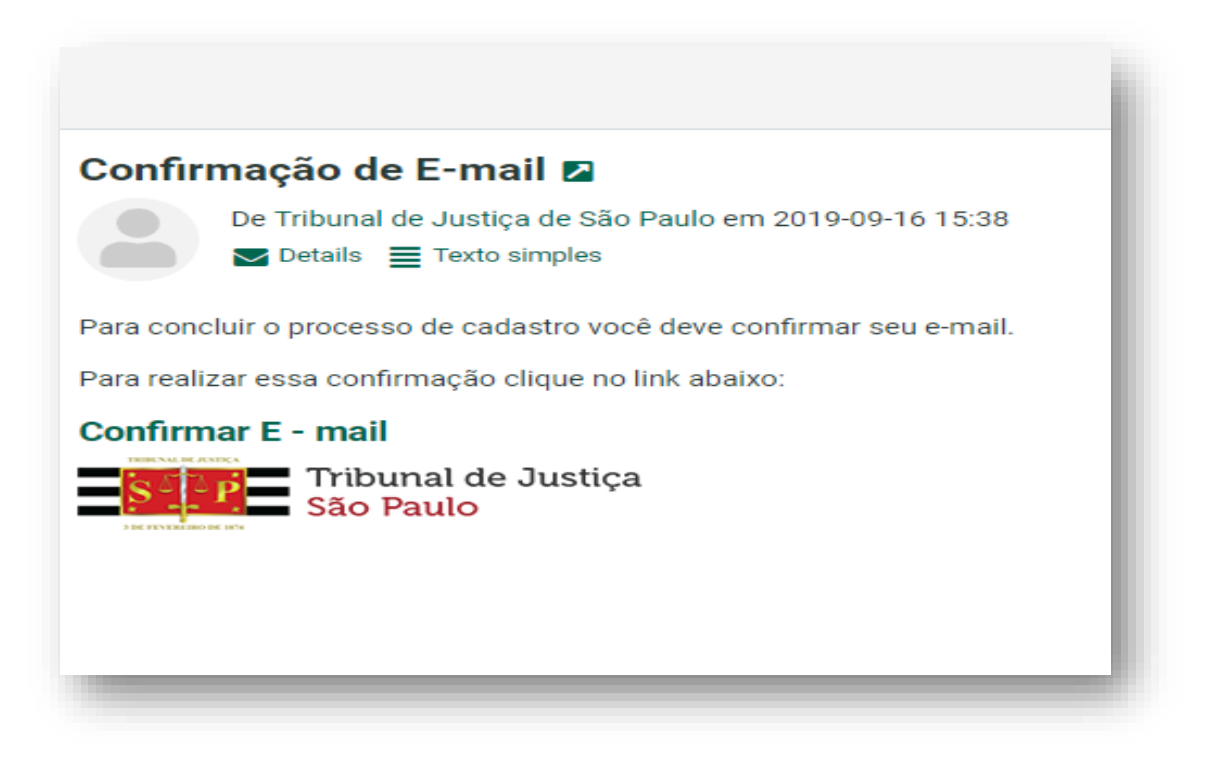

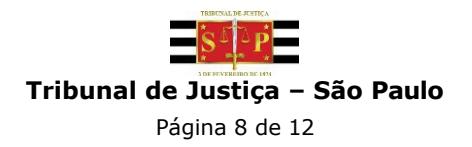

#### 5. Para recuperar senha de Magistrados ativos

O Magistrado ativo acessa com o Login e Senha do AD, sendo necessário entrar em contato com o setor responsável:

Service Desk (0800-770-5779), das 09:00h às 19:00 ou pelo Portal de Serviços. Endereço: https://suporte.tjsp.jus.br 24h por dia.

#### 6. Para recuperar senha de Magistrados aposentados

Caso o Magistrado aposentado já possua cadastro e necessite recuperar senha, será necessário clicar no link "Esqueci minha senha". O sistema enviará um e-mail com um link para validação do CPF e cadastro de uma nova senha.

| Tribunal de Justiça de São Paulo                                                                       | l |
|----------------------------------------------------------------------------------------------------|---|
| Opção de Conta Salário<br>Recuperação de Senha                                                         | l |
| Informe sua matricula com dígito:                                                                      | l |
| Usufinos. Digite seu CPF no campo acima para recuertar a senta. Não utilizar o Login do AD. Enviar     | l |
| Cancelar                                                                                               | l |
| Desenvolvido pela MPS Informática LTDA. em parceria com a Secretaria de Tecnologia da Informação - STI |   |

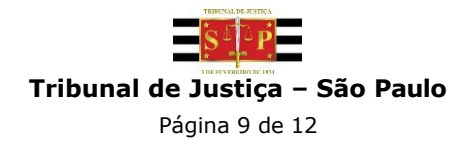

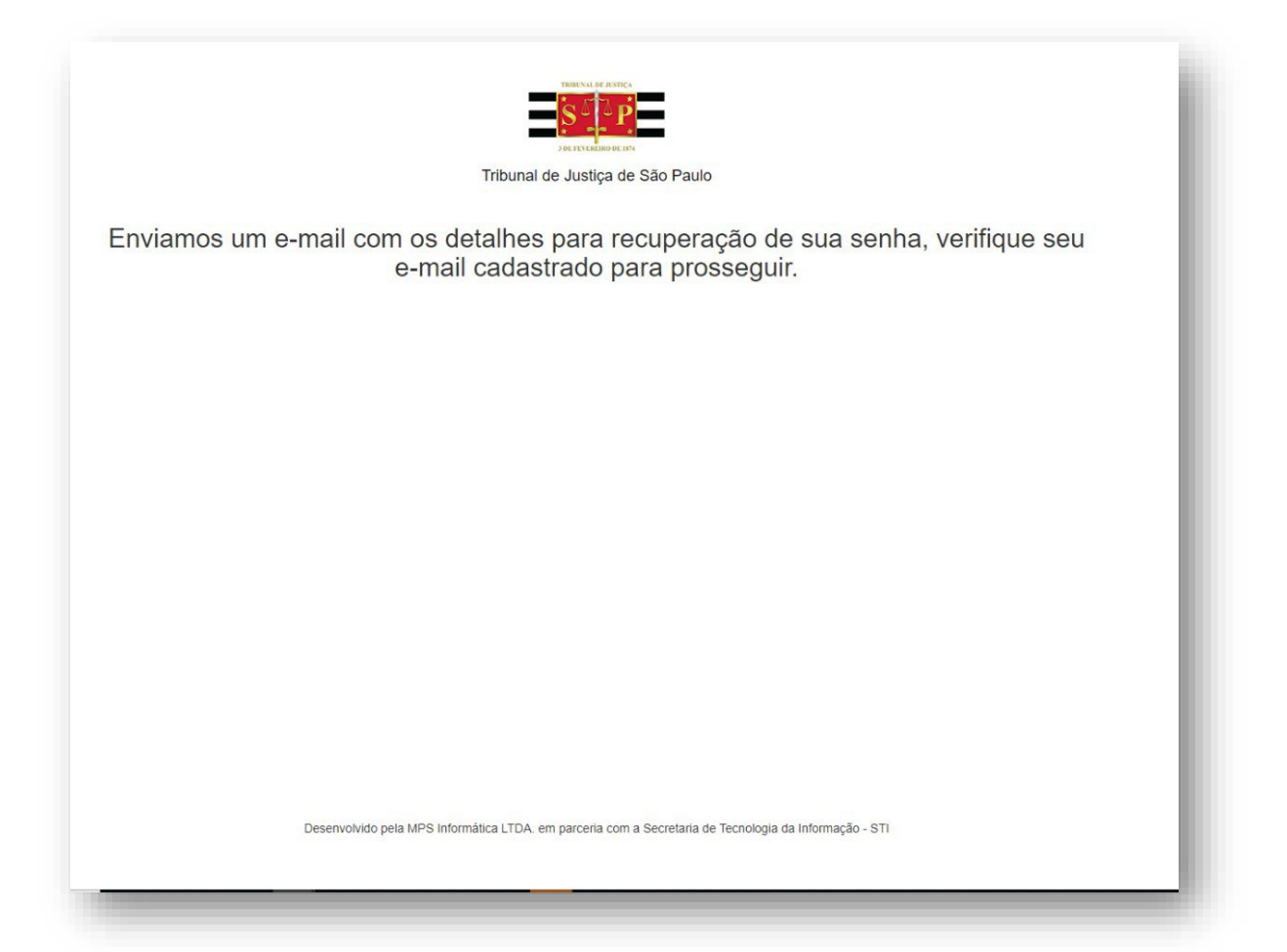

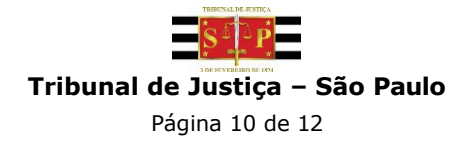

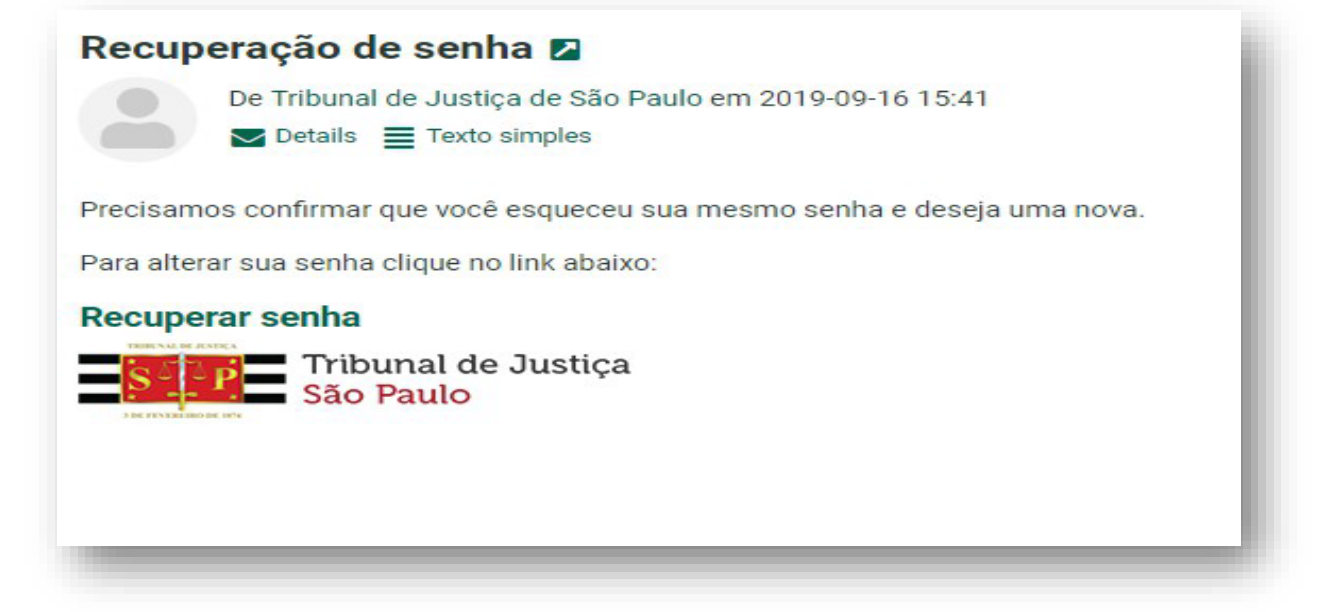

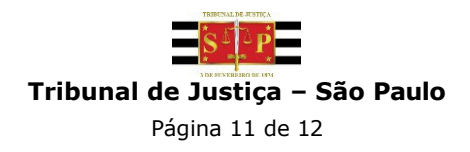

### Acesso ao sistema Opção de Conta Salário

Manual Magistrado

|       | TRIBUNAL DE JUSTICA                                                                                |
|-------|----------------------------------------------------------------------------------------------------|
|       | Tribunal de Justiça de São Paulo                                                                   |
|       | Opção de Conta Salário                                                                             |
|       | Defina uma nova senha para acesso.                                                                 |
|       | CPF                                                                                                |
|       | Enviar<br>Cancelar                                                                                 |
| Deser | nvolvido pela MPS Informática LTDA. em parceria com a Secretaria de Tecnologia da Informação - STI |

Caso tenha dúvidas sobre o acesso, favor entrar em contato pelos **telefone: Service Desk (0800-770-5779), das 09:00h às 19:00 ou pelo** Portal de Serviços. **Endereço:** https://suporte.tjsp.jus.br 24h por dia.

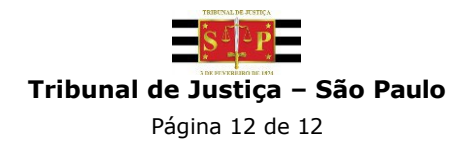